## DUEL - návody a postupy

## Zpracování přiznání v režimu OSS

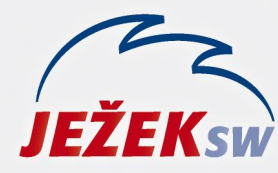

Mariánská 3233 470 01 Česká Lípa Hotline: 487 714 600 Školení: 731 102 712 Obchod: 487 522 449 duel@jezeksw.cz www.jezeksw.cz

Předpokladem pro zpracování přiznání v tomto zvláštním režimu je znalost související legislativy a evidence jednotlivých daňových dokladů, resp. plnění v režimu OSS v programu DUEL. Potřebné informace jsou k dispozici v dokumentu <u>https://www.jezeksw.cz/soubory-ke-stazeni/duel/17.3/install/oss-v-programu-duel.pdf</u>. Doporučujeme si tyto materiály před prvním zpracování přiznání přečíst.

## Postup zpracování přiznání v režimu one-stop-shop (dále jen OSS) v programu DUEL:

- 1) V programu DUEL otevřeme agendu Zpracování OSS.
- Založíme nový záznam a vyplníme hlavičku. Pozornost věnujeme zejména výběru Režimu, zadání Zpracovávaného období, uvedení subjektu a bankovního účtu. Při zadání všech potřebných údajů program automaticky vyplní Referenční číslo.
- 3) Před samotným výpočtem přiznání můžeme spustit operaci **Aktualizace kurzů ECB** (tato akce není v tuto chvíli nutná, protože v případě absence potřebných kurzů je automaticky nabídnuta v rámci operace Výpočet).
- 4) Spustíme Výpočet přiznání. Tato operace provede na pozadí tyto úkony:
  - a. Otestuje zadanou měnu.
  - b. Zjistí správnost zadaného zdaňovacího období (např. posledního čtvrtletí).
  - c. Ověří zaúčtování všech souvisejících daňových dokladů (v režimu účetnictví).
  - d. Upozorní na případnou existenci duplicitního přiznání.
  - e. Zjistí, zda v zadaném období existují daňového doklady.
  - f. Zjistí, zda jsou k dispozici aktuální kurzy a provede případně jejich aktualizaci.
- 5) Provedeme kontrolu výsledku přiznání.
- 6) Pomocí operace **Přiznání OSS** provedeme vygenerování XML souboru, který prostřednictvím daňového portálu odešleme.
- 7) Vyvoláme operaci Přenos do ZaP. Program nám zobrazí důležité informační hlášení:

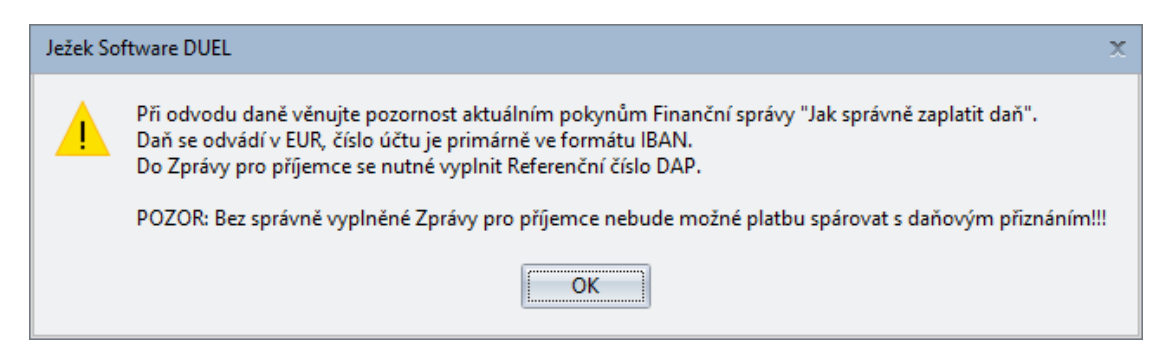

- 8) Hlášení potvrdíme a přenos do ZaP dokončíme.
- Přiznání můžeme uzamknout operací Uzavřít (v případě potřeby můžeme přiznání Otevřít a umožnit tak jeho editaci), abychom zajistili definitivní ukončení zpracování odevzdaného přiznání.

**Upozornění:** Bez vyplněné **Zprávy pro příjemce** nebude možné platbu spárovat s daňovým přiznáním!